# Power Point の使用法1

卒論や研究会等のプレゼンテーション用ソフトウエアである Microsoft 社の Power Point の使用法を2回に分けて練習する。

## Power Point でできること:

一連のスライドに、

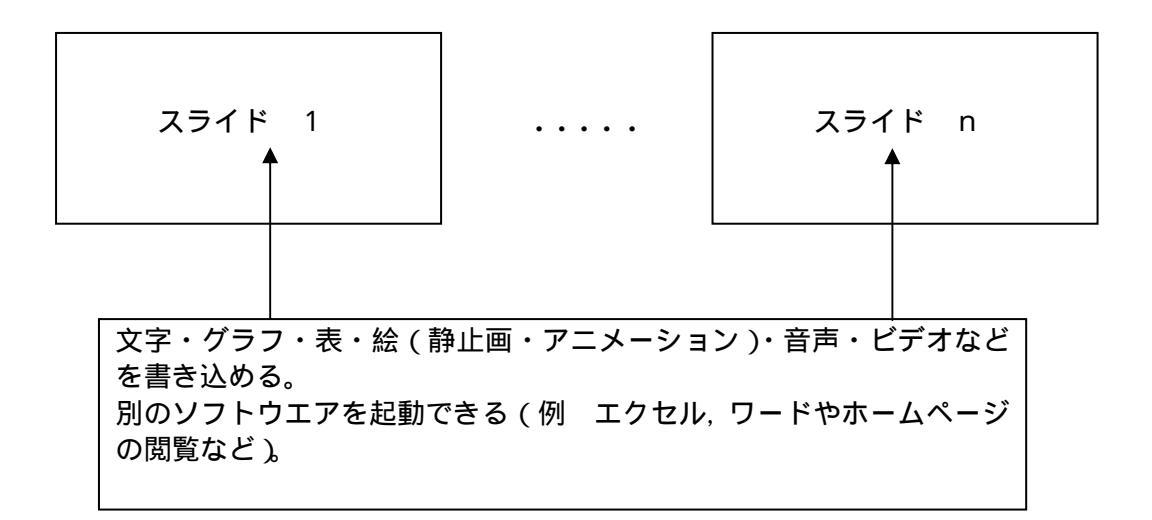

さらにスライド間を自由に行き来できる。 スライドの自由実行もできるなどなど。

### 基本操作 1

[Power Point の起動]

新規作成時

「スタート Office ドキュメントの新規作成 新しいプレゼンテーション」 すでにあるスライドの編集

「スタート Office ドキュメントを開く」により、目的のスライドを選ぶ。

[新規作成]

レイアウトを選択:タイトルスライド、タイトルとテキスト、タイトルと表などなど。<<練習>タイトルスライドを選び、何か文字を書け。(見本1参照)

[スライドのデザイン設定]

スライドのデザインは基本パターンから選ぶ。 「書式 スライドのデザイン」をクリックし、ダイアログに表示された好きなデザインを選び、ダブルクリックするとスライドにそのデザインが適用される。 <練習>好きなスライドのデザインを適用せよ。

[スライドの追加]

「挿入 新しいスライド」をクリックするとスライドを後に追加できる。 <練習>新しいスライドを3枚作れ。レイアウトは順に、タイトルとテキスト、タイトル と表、タイトルとテキストにせよ。(見本1参照) [テキスト欄等の消去]

文字の付近をクリックすると、テキスト欄の枠線が表示される。枠線上にマウスポインタ をおきクリックした後、Delete キーを押すと、テキスト欄が消去される。 <練習>4枚目のスライドの箇条書きテキスト欄を消去せよ。

[スライドの一覧表示]

「表示 スライドー覧」でスライドの一覧表示に切り替わる。任意のスライドをダブ ルクリックすると、そのスライドの標準表示に戻る。

#### [スライドの挿入と削除]

一覧表示モードで行うとわかりやすい。

<練習:挿入>まず1枚目と2枚目の間をクリックする。次に「挿入 新しいスライド」 により、2番目に新しいスライドを挿入せよ。ただしレイアウトはテキストとクリップ アートとする。挿入後、ダブルクリックして標準表示にし、何か書き込め。(見本2参照) <練習:削除>3番目のスライドをクリックし、delete キーにより削除せよ。

#### [編集の取り消し]

「編集 元に戻す」でいろいろな編集操作を取り消しできる。

<練習>3番目のスライドの削除操作を取り消せ。

[スライドのコピーと貼り付け] 一覧表示モードで行うとわかりやすい。

コピーしたいスライドをクリックし、「編集 コピー」を選択すると、そのスライドが記 憶される。ただしこのままではただ記憶されただけなので、さらに貼り付けをしたい場合 はコピーを挿入したい場所をクリックして「編集 貼り付け」を選択する。 <練習 > 3番目のスライドのコピーを作成し、5番目の後ろに貼り付けよ。(見本3参照)

[スライドの順序変更]

一覧表示モードで行うとわかりやすい。
 移動したいスライドをクリックし、ドラッグしながら移動した場所にドロップする。
 <練習>ここまで作成したスライドの6枚目を4枚目の後ろに移動せよ。
 <練習>各スライドの見出し番号を変更せよ。(見本4参照)

#### [スライドショー]

「表示 スライドショー」または「スライドショー 実行」でスライドショーが 行える。クリックするごとに、次のスライドに切り替わる。 <練習 > 作成した 6 枚のスライドのスライドショーを実行せよ。

[スライドの保存]

初めて保存するときは「ファイル 名前を付けて保存」を実行する。保存してあるものに上書きするときはフロッピーマークのボタンをクリックする。
<練習>今回作ったファイル(スライド)に適当な名前を付けて保存せよ。

[Power Point の終了] <練習> ×ボタンをクリックして終了せよ。